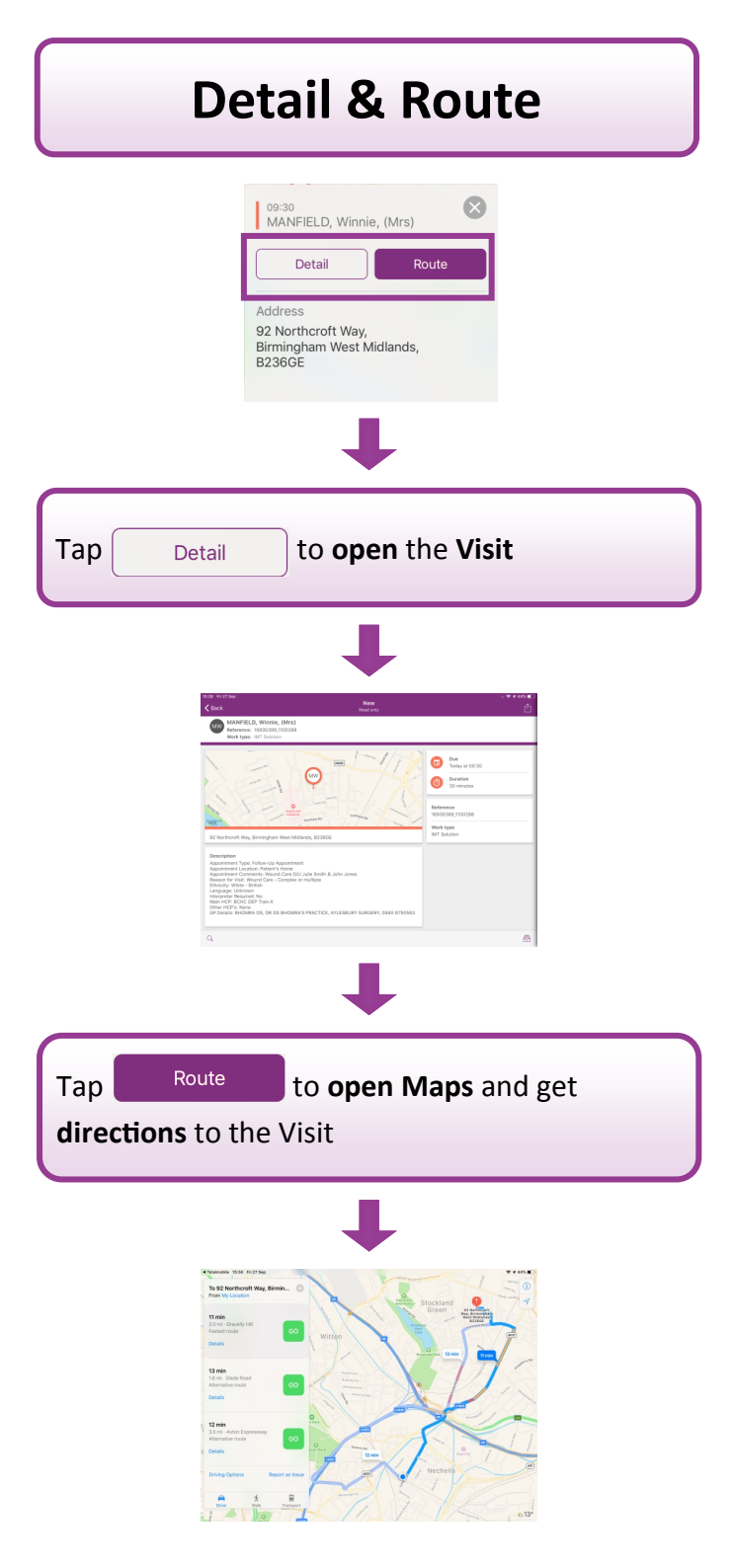

## **Location Services** If you are unable to access Maps, the Location Services may be turned off Location Services Off Turn on Location Services in Settings > Privacy to allow Maps to determine your current location Tap Settings from the Home screen Scroll down and tap Maps 🚺 Tap Location Tap While Using the App so it is ticked ALLOW LOCATION ACCESS Never While Using the App ~

DSTT TM Locations QRG 2019 V1

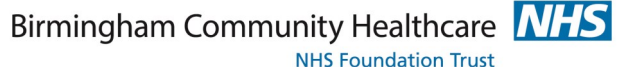

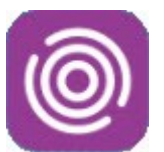

# **Total Mobile**

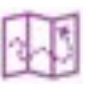

#### Locations Quick Reference Guide

This guide will help you to:

- View Visit Locations & Details
  - Use Map Navigation
  - Update Location Settings

For help using the Total Mobile App contact: **Digital Skills Training Team** ITT@bhamcommunity.nhs.uk 0121 466 7212 For help with devices or network issues contact: **Service Support Team** 0121 466 7111

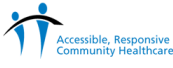

The Visit Location screen in Total Mobile displays the location of Todays visits on a map and allows the user to preview, open and get directions to the visit

#### The Visit Location Screen

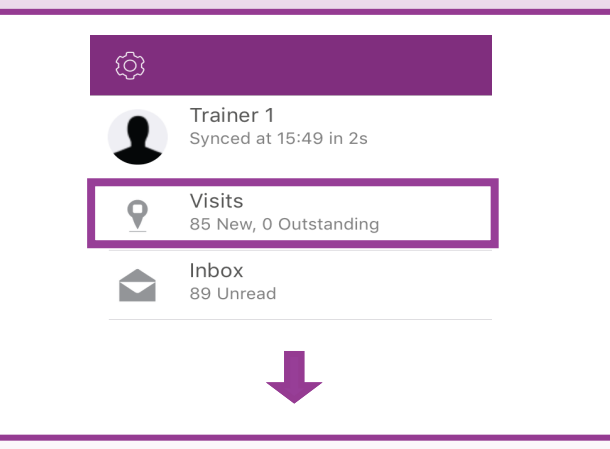

## To access the **Visit Location** screen, select **Visits** from the Home screen

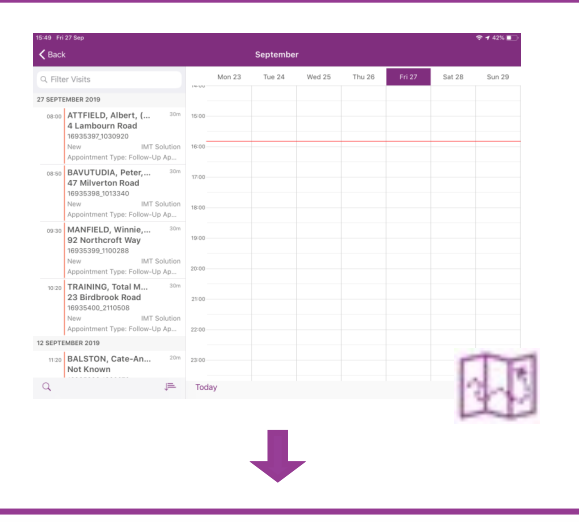

Click the **Visit Location icon** (bottom right corner of the screen)

### **Viewing Visit Locations**

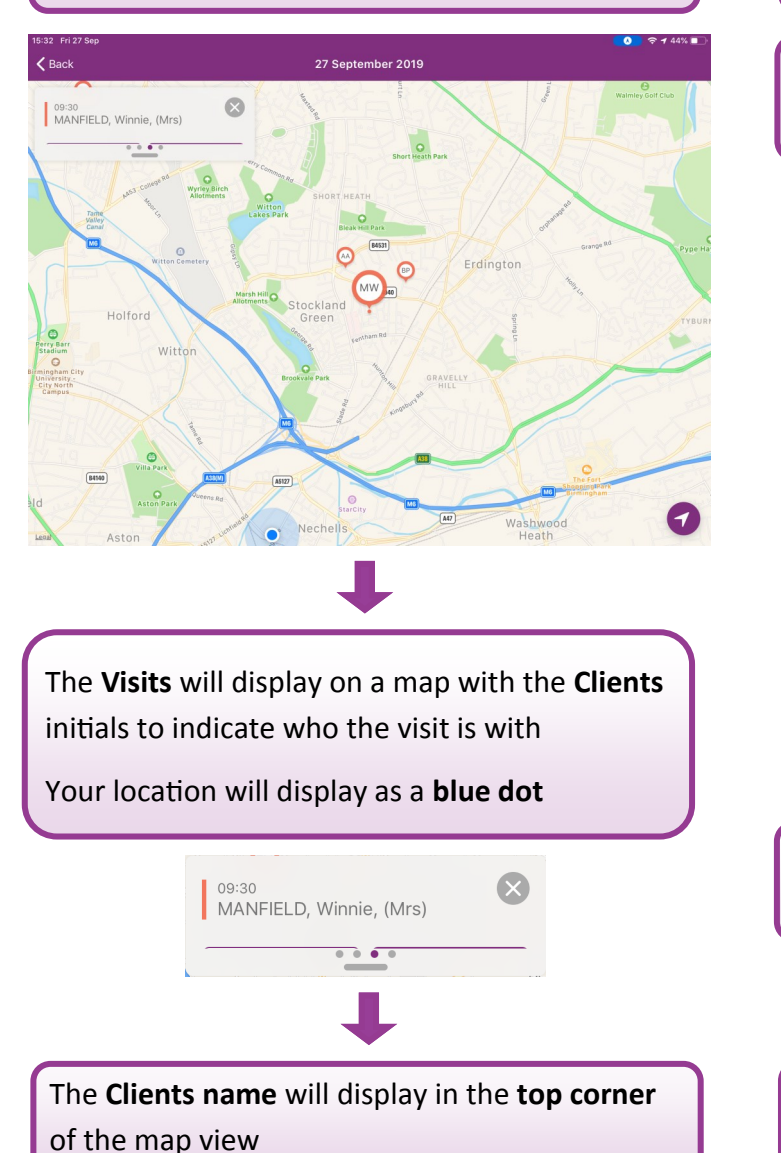

#### **Viewing Visit Information**

Tap the **Client's name** to expand their details and see more information about the visit

|                                                                      | ↓                                                                                                    |  |
|----------------------------------------------------------------------|----------------------------------------------------------------------------------------------------|--|
|                                                                      | 09:30<br>MANFIELD, Winnie, (Mrs)                                                                                                    |  |
|                                                                      | Address<br>92 Northcroft Way,<br>Birmingham West Midlands,<br>B236GE                                                                                                    |  |
|                                                                      | Description<br>Appointment Type: Follow-Up<br>Appointment<br>Appointment Location: Patient's Home<br>Appointment Comments: Wound Care<br>D/U Julie Smith & John Jones<br>Reason for Visit: Wound Care - |  |
|                                                                      | • • • •                                                                                                    |  |
| ↓                                                                    |                                                                                                    |  |
| Swipe the visit details to view information about each visit in turn |                                                                                                    |  |
| ↓                                                                    |                                                                                                    |  |
| Note the Appointment Comments section                                |                                                                                                    |  |